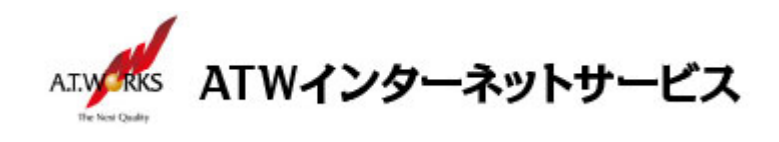

# ATW インターネットサービス アカウント設定手順書

# iPhone/iPad(iOS8) 編

### 目次

### お問い合わせ

株式会社エーティーワークス ATW インターネットサービス

URL : https://hosting.atw.ne.jp/contact/

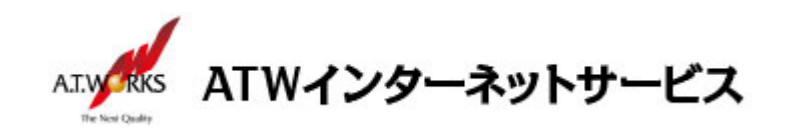

# アカウント新規作成

### ATW インターネットサービスサーバに接続するための、新規アカウントを追加します。

※この設定例では、iPhoneの画面を使用しています。

1. ホーム画面の「設定」をタップします。

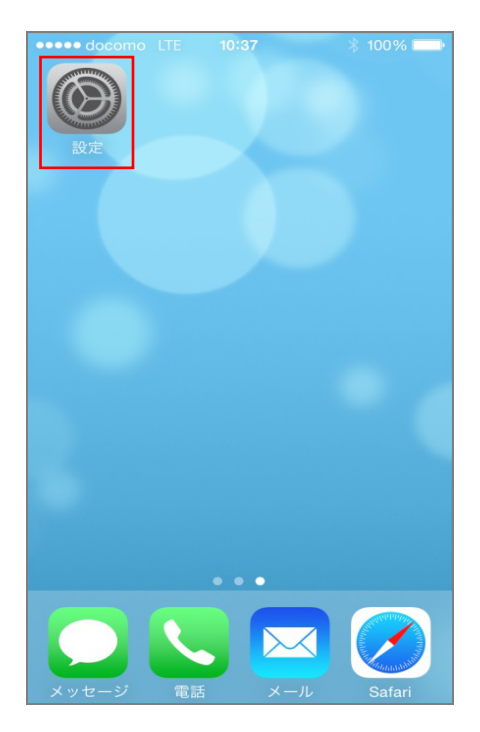

2. 「メール/連絡先/カレンダー」をタップします。

| •••• d       | locomo LTE 10:37 | 6 <b></b> - |
|--------------|------------------|-------------|
|              | メール/連絡先/カレンダー    | >           |
|              | メモ               | >           |
|              | リマインダー           | >           |
|              | 電話               | >           |
|              | メッセージ            | >           |
|              | FaceTime         | >           |
| <b>.</b>     | マップ              | >           |
| (+)          | コンパス             | >           |
| $\checkmark$ | Safari           | >           |
|              |                  |             |
|              | ミュージック           | >           |

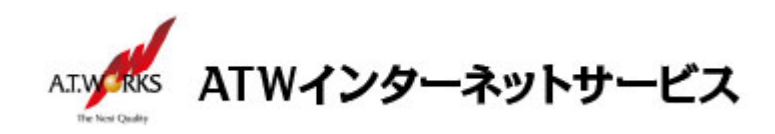

3. 「アカウント追加」をタップします。.

| ••••• docomo LTE 10:38      | 🕴 100% 페 · |
|-----------------------------|------------|
| <mark>く</mark> 設定 メール/連絡先/カ | レンダー       |
| 255V                        |            |
|                             |            |
| <b>iCloud</b><br>停止中        | >          |
| <b>ドコモメール</b><br>メール、メモ     | >          |
| <b>メッセージR/S</b><br>メール      | >          |
| アカウントを追加                    | >          |
|                             |            |
| データの取得方法                    | プッシュ >     |
| メール                         |            |
| プレビュー                       | なし >       |
| TO/CCラベルを表示                 | $\bigcirc$ |
| スワイプオプション                   | >          |

4. 「その他」をタップします。

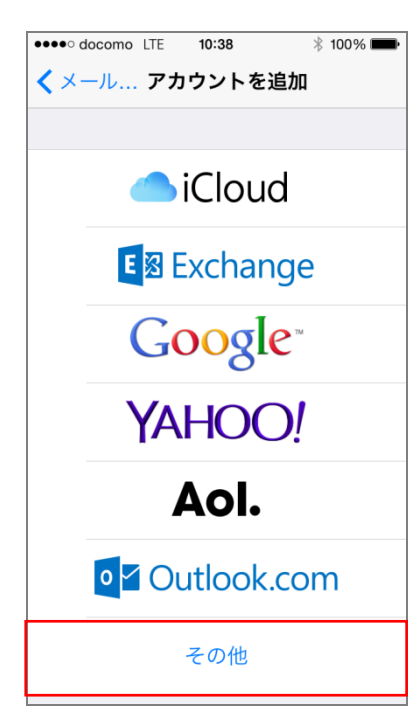

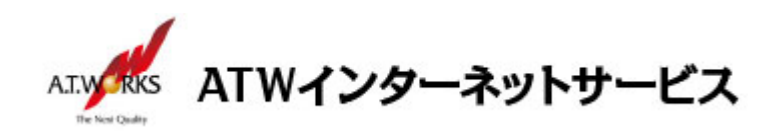

5. 「メールアカウントを追加」をタップします。

| •••• docomo LTE 10:38 | ∦ 100% 💼• |
|-----------------------|-----------|
| く戻る その他               |           |
|                       |           |
| メール                   |           |
| メールアカウントを追加           | >         |
| 連絡先                   |           |
| IDAPアカウントを追加          | >         |
|                       |           |
| CardDAVアカウントを追加       | >         |
|                       |           |
| カレンダー                 |           |
| CalDAVアカウントを追加        | >         |
| 照会するカレンダーを追加          | >         |
|                       |           |
|                       |           |
|                       |           |
|                       |           |

"新規アカウント"のアカウント情報入力項目が表示されます。
 以下の情報を入力してください。

入力が完了しましたら、「次へ」をタップしてください。

「説明」に入力した内容はアカウント表示名として使用されます。

| ①名         |    | 前 : 差出人の名称。「御社名」+「社員名」が一般的です。 |
|------------|----|-------------------------------|
| <u>ک</u> ک | —  | ル: ご利用のメールアドレス                |
| 3 パ        | スワ | ー ド :ホスティング設定依頼書の PW          |
| ④説         |    | 明:このアカウントの説明                  |

| ••••• docomo Li | TE 10:40      | * 100% 🗪  |
|-----------------|---------------|-----------|
| キャンセル           | 新規アカウント       |           |
|                 |               |           |
| 名前              | 電磁 太郎         | 1         |
| メール             | digitaro@exam | ple.co.jp |
| パスワード           | •••••         | 3         |
| 説明              | 電磁 太郎         | 4         |

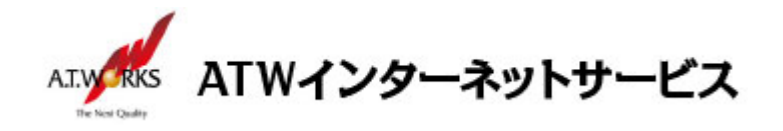

7. 「POP」をタップすると"受信メールサーバ""と送信メールサーバ"の情報入力項目が表示されます 以下の情報を入力してください。

入力に必要な情報(IP アドレス)は、サーバ設定情報より確認頂けます。

■受信メールサーバ
① ホ ス ト 名:お客様のIPアドレス
② ユ ー ザ 名:ホスティング設定依頼書のID
③ パ ス ワ ー ド:ホスティング設定依頼書のPW
■送信メールサーバ
④ ホ ス ト 名:お客様のIPアドレス
⑤ ユ ー ザ 名:ホスティング設定依頼書のID
⑥ パ ス ワ ー ド:ホスティング設定依頼書のPW

| ●●●●○ docomo Lī | TE 10:42 🛞 100% 페 🕨    |    |
|-----------------|------------------------|----|
| キャンセル           | 新規アカウント 保存             |    |
|                 |                        |    |
| IMAP            | РОР                    |    |
|                 |                        |    |
| 名前              | 電磁 太郎                  |    |
| メール             | digitaro@example.co.jp |    |
| 説明              | 電磁太郎                   |    |
|                 |                        |    |
| 受信メールサー         | 7                      |    |
| ホスト名            | mail.example.co.jp     | 1  |
| ユーザ名            | example01              | 2  |
| パスワード           | •••••                  | 3  |
|                 |                        |    |
| 送信メールサー         | 7                      | ~  |
| ホスト名            | mail.example.co.jp     | 4  |
| ユーザ名            | example01              | (5 |
| パスワード           | •••••                  | 6  |
|                 |                        |    |

8. 入力後、「保存」をタップします。

※「保存」をタップすると検証が始まり、終了するまでしばらく時間がかかります。

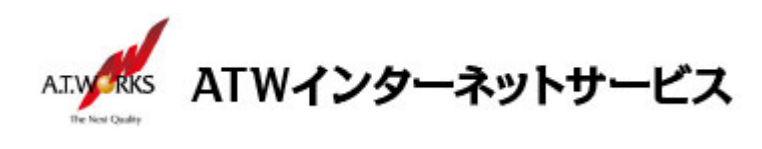

| •••• docomo LTE 10 | <b>:42</b> ∦ 100% <b>■●</b> |
|--------------------|-----------------------------|
| キャンセル 新規アク         | カウント 保存                     |
|                    |                             |
| IMAP               | РОР                         |
|                    |                             |

※途中、「SSL で接続できません」と表示が出たら「はい」をタップします。

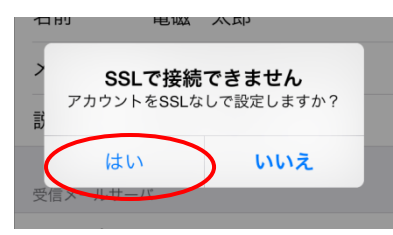

検証が完了すると設定したアカウントが追加されます。
 設定したアカウントをタップします。

| •••• docomo LTE 10:43   | * 100% 페   |
|-------------------------|------------|
| < 設定 メール/連絡先/カⅠ         | レンダー       |
| アカウント                   |            |
| <b>iCloud</b><br>停止中    | >          |
| <b>ドコモメール</b><br>メール、メモ | >          |
| <b>メッセージR/S</b><br>メール  | >          |
| <b>電磁 太郎</b><br>メール     | >          |
| アカウントを追加                | >          |
|                         |            |
| データの取得方法                | プッシュ >     |
| メール                     |            |
| プレビュー                   | なし>        |
|                         | $\bigcirc$ |

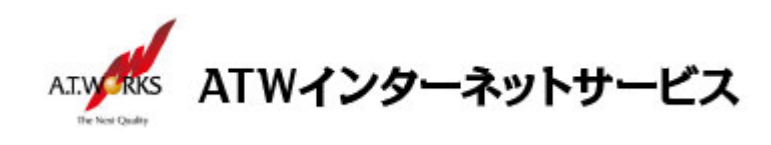

#### 10.下から2番目の「詳細」をタップします。

| •••• SoftBank |                      | • +    |
|---------------|----------------------|--------|
| キャンセル         | アカウント名               | 完了     |
| 司儿刊コ          | ากเล-เร4บา.ฉเฐเเลเกห | .ne.jp |
|               |                      |        |
| 受信メールサ-       | -ノヾ゙                 |        |
| ホスト名          | 114.142.191.200      |        |
| ユーザ名          | アカウント名               |        |
| パスワード         | •••••                |        |
|               |                      |        |
| 送信メールサ-       | <b>-</b> ノ(*         |        |
| SMTP          | 114.142.191.         | 200 >  |
|               |                      |        |
| 詳細            |                      | >      |
|               |                      |        |
| アカウントを削除      |                      |        |
|               |                      |        |

11.「認証」をタップします。

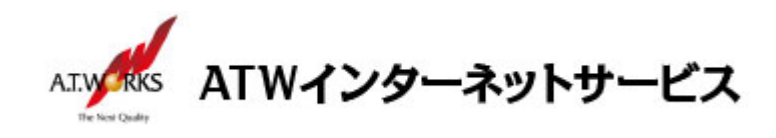

| ・・・・・SoftBank | <b>•••</b> <del>/</del> |
|---------------|-------------------------|
| 削除したメッセージの移動  | 先:                      |
| 削除済メールボックス    | ~                       |
| アーカイブメールボック   | ウス                      |
| 削除したメッセージ     |                         |
| 削除            | 1週間後 >                  |
| 受信設定          |                         |
| SSLを使用        | $\bigcirc$              |
| 認証            | パスワード >                 |
| サーバから削除       | しない >                   |
| サーバポート 110    |                         |

#### 12.「パスワード」をタップします。

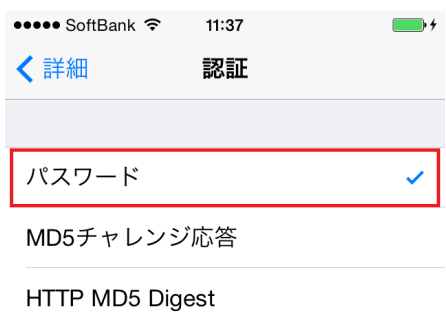

NTLM

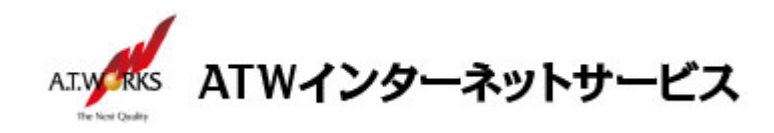

#### 13.チェックが入れば完了です。

| ••••• SoftBank 奈<br>✔詳細 | <sup>11:37</sup><br>認証 | • <del>•</del> |
|-------------------------|------------------------|----------------|
|                         |                        |                |
| パスワード                   |                        | ~              |
| MD5チャレンシ                | <b></b> 応答             |                |
| HTTP MD5 Dig            | jest                   |                |
| NTLM                    |                        |                |
|                         |                        |                |
|                         |                        |                |
|                         |                        |                |
|                         |                        |                |
|                         |                        |                |
|                         |                        |                |
|                         |                        |                |

### 以上で新しいアカウントの設定が完了です。

以上で全ての設定が完了しました。メールの送受信が正常に行えるかの確認をお願い致します。 ご不明な点は下記サポート窓口までお問い合わせください。

以上